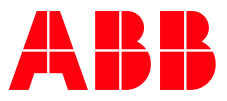

APPLICATION NOTE

# **CHROMIUM BROWSER ON CP600 HMIS** INSTALLATION & HANDLING

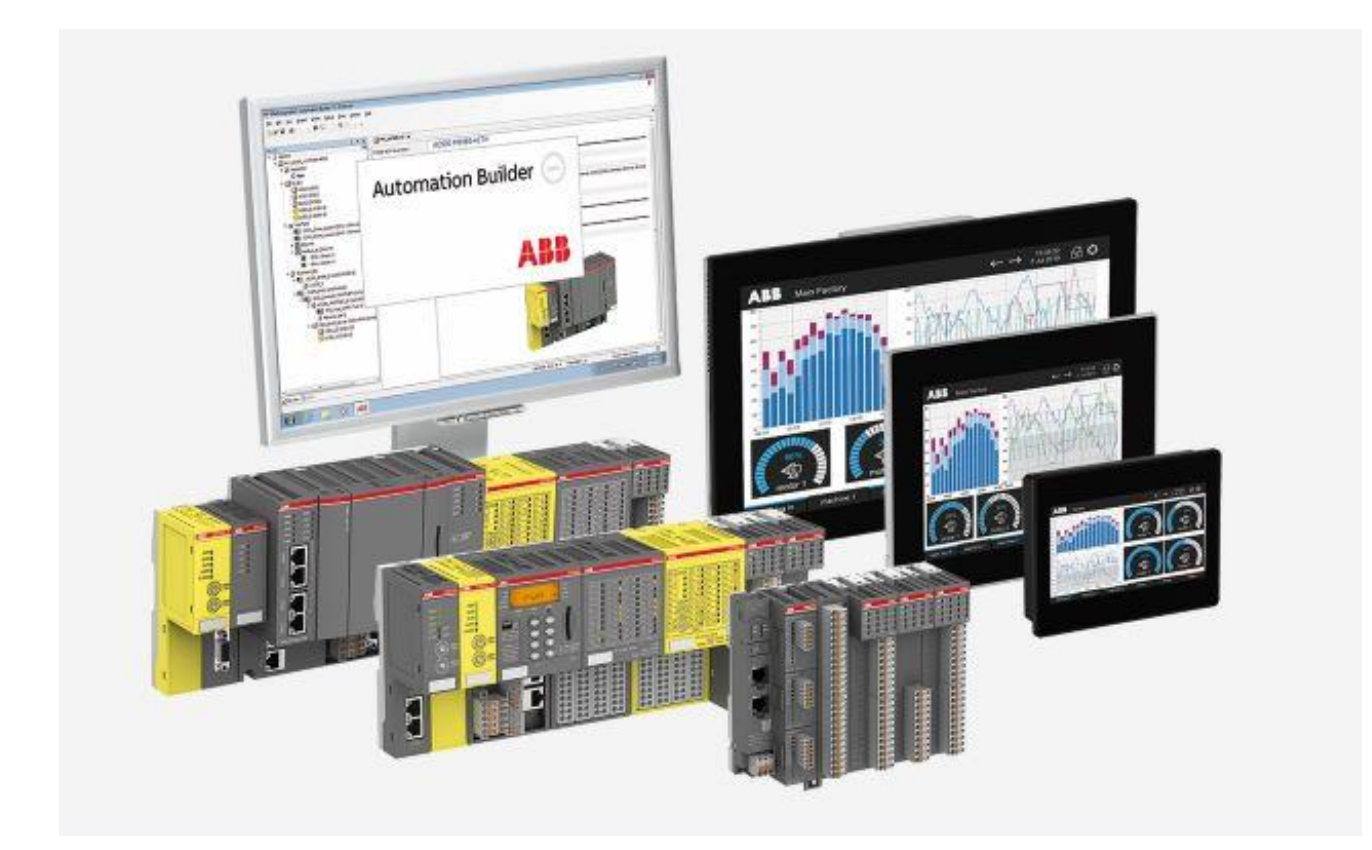

## Contents

| 1 | Introduction                                |                                                              |    |  |
|---|---------------------------------------------|--------------------------------------------------------------|----|--|
|   | 1.1                                         | Scope of the document                                        | 3  |  |
|   | 1.2                                         | Compatibility                                                | 3  |  |
|   | 1.3                                         | Safety guide                                                 | 4  |  |
| 2 | Before you start                            |                                                              |    |  |
|   | 2.1                                         | Hardware connection                                          | 5  |  |
|   | 2.2                                         | Compatibility                                                | 5  |  |
| 3 | Activ                                       | ate Chromium browser as web visualization on a brand-new HMI | 6  |  |
| 4 | Launch Chromium web browser in HMI runtime8 |                                                              |    |  |
| 5 | Instal                                      | l and Update Chromium Browser1                               | .1 |  |
|   | 5.1                                         | Install and Update from USB                                  | 1  |  |
|   | 5.2                                         | Install and Update from Remote1                              | 4  |  |
| 6 | Chromium Browser                            |                                                              |    |  |
|   | 6.1                                         | Settings1                                                    | 5  |  |
|   | 6.2                                         | Address Bar1                                                 | 6  |  |
| 7 | Deact                                       | tivate Chromium browser1                                     | .7 |  |
| 8 | Enter                                       | System Settings via tap-tap procedure1                       | 8  |  |

# 1 Introduction

#### 1.1 Scope of the document

The quick start guide describes the steps to activate the Chromium Browser as Web Visualization. In addition, some further topics, like Launch Chromium Browser out of Panel Builder will be covered as well.

This document is applicable to below models:

| CP610(-B) | 10.1" Control Panel, TFT graphical display, touchscreen, 1024 x 600 pixel        |
|-----------|----------------------------------------------------------------------------------|
| CP6407    | 7" Control Panel, TFT graphical display, touchscreen, 800 x 480 pixel            |
| CP6410    | 10.4" Control Panel, TFT graphical display, touchscreen, 800 x 600 pixel         |
| CP6415    | 15" Control Panel, TFT graphical display, touchscreen, 1024 x 768 pixel          |
| CP6605    | 5" Control Panel, TFT graphical display, multi-touchscreen, 800 x 480 pixel      |
| CP6607    | 7" Control Panel, TFT graphical display, multi-touchscreen, 800 x 480 pixel      |
| CP6610    | 10.1" Control Panel, TFT graphical display, multi-touchscreen, 1280 x 800 pixel  |
| CP6615    | 15.6" Control Panel, TFT graphical display, multi-touchscreen, 1366 x 768 pixel  |
| CP6621    | 21.5" Control Panel, TFT graphical display, multi-touchscreen, 1920 x 1080 pixel |
|           |                                                                                  |

#### 1.2 Compatibility

The application example explained in this document has been used with the below engineering system versions. They should also work with other versions, nevertheless some small adaptations may be necessary, for future versions.

- CP600
- Panel Builder 600

## 1.3 Safety guide

The manual contains safety standards that must be respected for the personal safety and to avoid damage.

Indications of attention are divided into three levels of severity:

**DANGER**: Indicates a failure to observe safety rules and such failure may cause death or serious injuries.

**ATTENTION**: Indicates a failure to observe safety rules and that deficiency may cause damage.

**CAUTION**: Indicates a failure to observe safety rules and that deficiency may cause defects to the equipment or inconsistencies.

## 2 Before you start

Before you start, please read the relevant installation instructions and quick start guides referring to the panel you use.

#### 2.1 Hardware connection

Before you start, following equipment should be prepared:

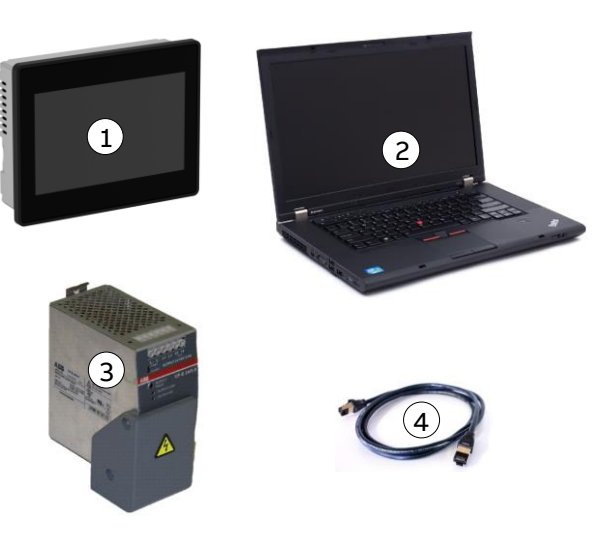

- 1. HMI (CP600-eCo/CP600-2<sup>nd</sup> Gen/CP600-Pro)
- 2. Computer with Windows OS
- 3. 24V DC power supply
- 4. Ethernet cable

#### 2.2 Compatibility

Attention: Chromium browser is only compatible with below versions or newer

| HMI type  | BSP version | Hardware version index |
|-----------|-------------|------------------------|
| СР604(-В) | 1.0.307     | C1                     |
| CP6407    | 1.0.538     | AO                     |
| CP6410    | 1.0.538     | AO                     |
| CP6415    | 1.0.538     | AO                     |
| CP6605    | 1.0.298     | AO                     |
| CP6607    | 1.0.304     | AO                     |
| CP6610    | 1.0.304     | AO                     |
| CP6615    | 1.0.304     | AO                     |
| CP6621    | 1.0.304     | AO                     |

3

# Activate Chromium browser as web visualization on a brand-new HMI

Click on **Startup sequence** when CP600 HMI is powered on for the first time as shown in the figure below.

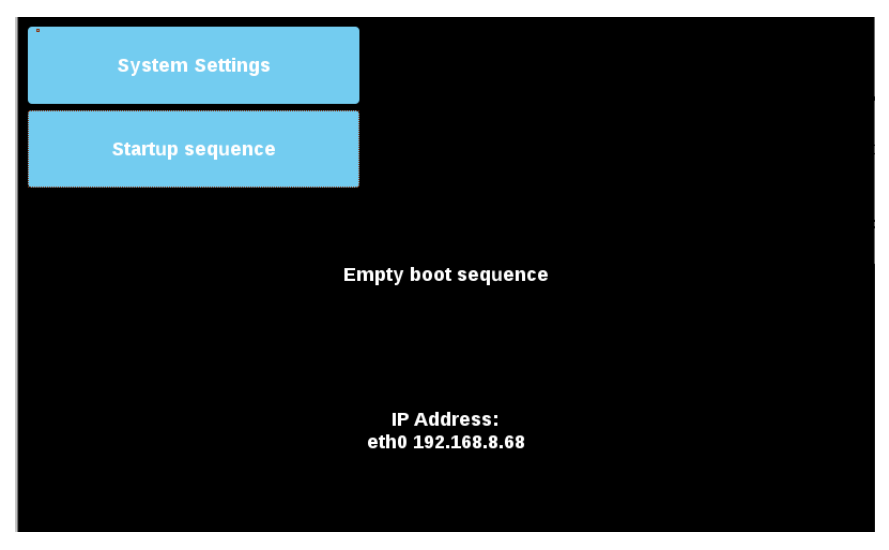

Chromium web browser is pre-installed on every compatible HMI.

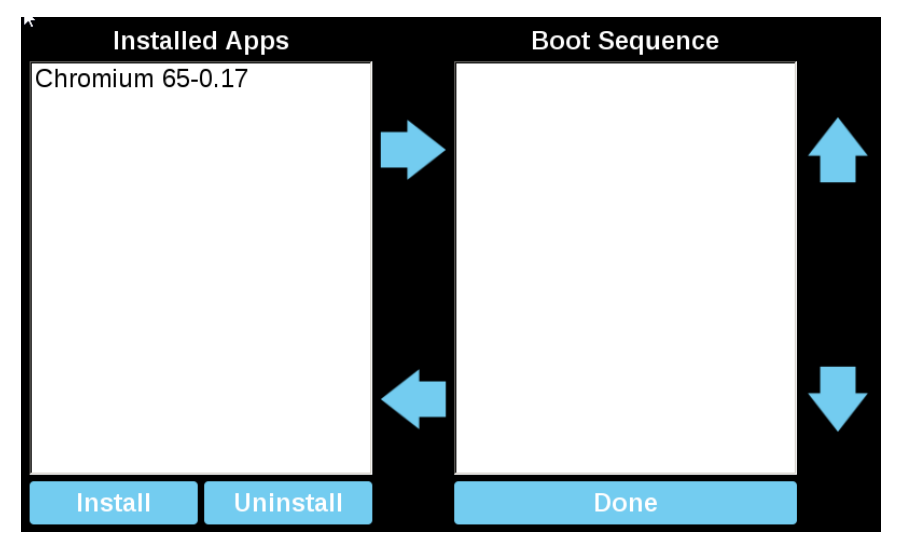

 Installed Apps
 Boot Sequence

 Chromium 65-0.17
 Chromium 65-0.17

 Install
 Uninstall

Select and add Chromium browser to the boot sequence via the arrow keys or via Drag & Drop, and click **Done** 

**ATTENTION**: It will create conflicts, if Chromium browser and HMI runtime both are added in the boot sequence. Please make sure that there is always only one app in the boot sequence. If a new app is needed in the boot sequence, please first remove the existing app from the boot sequence. See Chapter 4, if Chromium browser and HMI runtime are both needed.

Click on **Start HMI** to load Chromium browser. Loading HMI may take some time, depending on the HMI model.

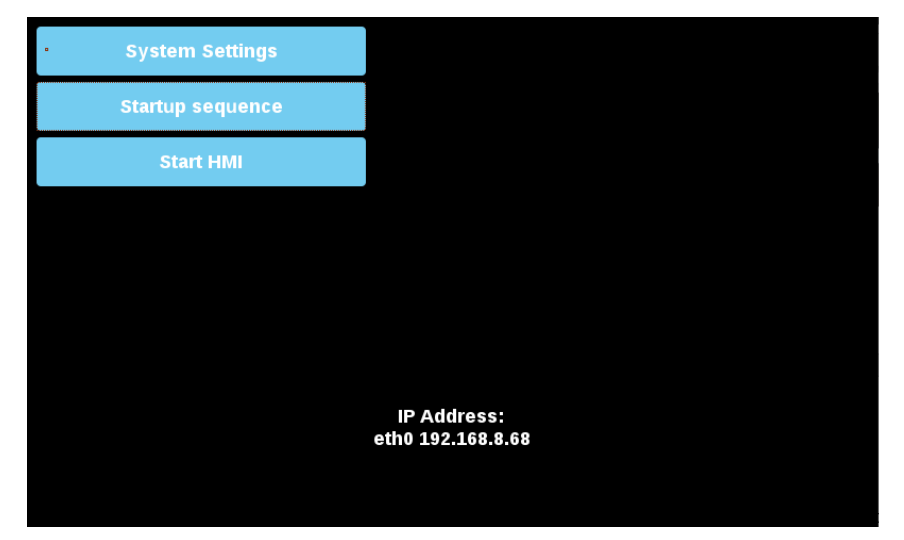

When Chromium browser is first time loaded, a login password is required to come to the setting page. The default **Username/Password** is admin/admin.

**ATTENTION**: It is mandatory to enable the address bar in the setting page of Chromium browser.

# 4 Launch Chromium web browser in HMI runtime

To activate Chromium browser in HMI runtime, only HMI runtime shall be installed and added in the boot sequence.

Chromium browser shall be launched via a widget e.g. a button in the PB610 application, but not in the boot sequence.

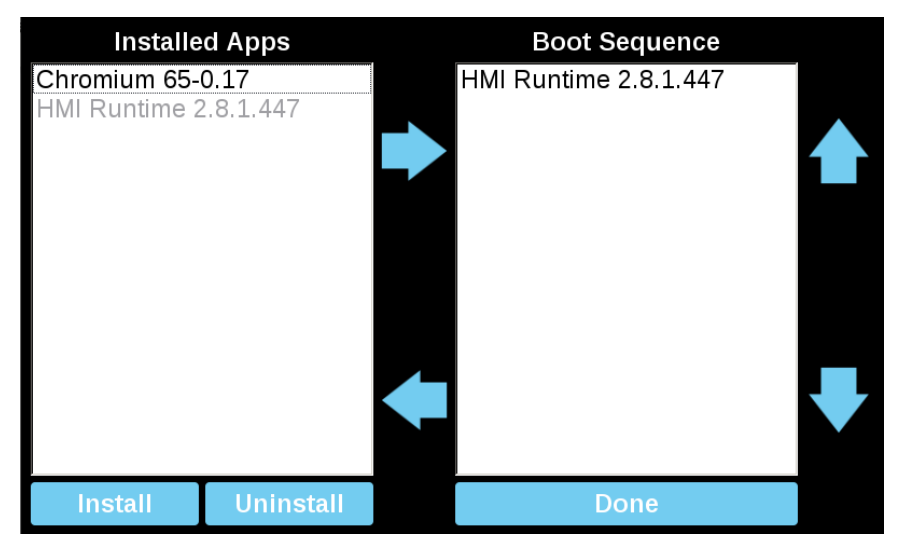

Below example shows the steps to launch Chromium browser via a button clicking.

Select a button from Widget Gallery.

Open the **Events list** from the button **Properties** sheet. Click on the "+" to add a "OnMouse-Click Action".

| 6 | ] 🎦 🔁                 |                     |       |
|---|-----------------------|---------------------|-------|
| Ξ | Button : BtnStd1      |                     |       |
| 2 | Value                 | 0                   | a + I |
|   | Click Type            | momentary           |       |
|   | Autorepeat            | Disabled            |       |
|   | Hold Time (ms)        | -1                  |       |
|   | Label                 |                     | a +   |
|   | Fill Color            | [120, 120, 120]     | a +   |
|   | Show Frame            | true                |       |
| - | Events                |                     |       |
| - | OnMouseClick Action   | 1 Action            | +     |
|   | Action[0]             | LaunchApplication() | -     |
|   | OnMouseHold Action    |                     | +     |
|   | OnMousePress Action   |                     | +     |
|   | OnMouseRelease Action |                     | +     |
|   | OnDataUpdate Action   |                     | +     |

| Action List Action List  Action List  ** LaunchApplication()  Action  Action Action  Action  Action  Action  Action  Action  Action  Action Action  Action  Action  Action  Action  Action Act | • | Action Properties           E LaunchApplication           Application Nai           start.sh           Executable pai           /mnt/data/hmi/chromium/deploy           arguments          enable-window-exit-button           Single Instance           FlushRuntimeC           FlushRuntimeC |
|----------------------------------------------------------------------------------------------------|---|----------------------------------------------------------------------------------------------------|
| Launch PDFViewer     Launch PDFViewer     Launch PDG4ter     LockScreen     LockScreen     LoadProject     Last Valef Priject     Printit     Printit     Printit     Printit     Printit     Printit     Printit     Printit     Printit     Printit                                                                                                    | - | Ok Cancel                                                                                                    |

Click on LaunchApplication under the action group Page.

Edit the Action Properties of LaunchApplication as shown in the table below

| LaunchApplication |                               |  |  |
|-------------------|-------------------------------|--|--|
| Application Name  | start.sh                      |  |  |
| Executable path   | /mnt/data/hmi/chromium/deploy |  |  |
| Arguments         | enable-window-exit-button     |  |  |
| Single Instance   | true                          |  |  |
| FlushRuntimeCache | false                         |  |  |

Click **Ok** and download the project to HMI.

Chromium will then be activated by clicking the button on HMI. Launch of chromium browser during power up of the panel first time takes significant longer than the second launch during operation, depending on the HMI model.

These are the available arguments:

| Additional arguments          |                                                                                                    |  |  |
|-------------------------------|----------------------------------------------------------------------------------------------------|--|--|
| enable-exit-button            | Shows the Exit button on the login screen. The button will ter-<br>minate all chrome processes.                                                                                                    |  |  |
| enable-window-exit-<br>button | Shows the same button as above but now just the browser win-<br>dow is closed.<br>Chrome main process will remain alive and calling start.sh again<br>will just open a new window which should be faster. However<br>changing command line flags will no more override those used<br>the first time, a different URL can still be specified in the com-<br>mand. |  |  |

| open-options-after-<br>num-retries= <n></n> | Modify after how many retries on load error the login page is opened (default is 4). A value <1 will disable the feature. |
|---------------------------------------------|----------------------------------------------------------------------------------------------------|
| retries-on-error-<br>timeout= <n></n>       | Time in seconds between retries. Minimum accepted value is 5 (default is 8).                                              |

## 5 Install and Update Chromium Browser

#### 5.1 Install and Update from USB

HMI devices are delivered from factory without Runtime, at first power up HMI shows the "Runtime Loader" screen.

Note: File systems supported are FAT16/32 and Linux Ext2, Ext3 and Ext4.

| System Settings  |                                  |
|------------------|----------------------------------|
| Startup sequence |                                  |
| E                | npty boot sequence               |
|                  | IP Address:<br>etho 192.168.8.68 |

To install the Chromium application, follow this procedure:

1. Copy the application file (e.g. chromium-un6x-65-0.17.zip) into an empty USB memory stick or empty SD card.

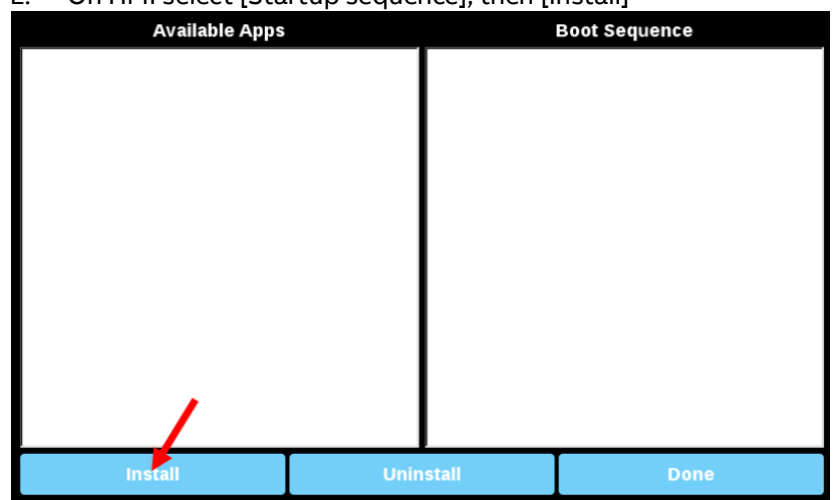

2. On HMI select [Startup sequence], then [Install]

#### 3. Double click on "mnt" to access this folder

| Select an update package: |        |  |  |
|---------------------------|--------|--|--|
| /                         |        |  |  |
| ≡ lost+found              |        |  |  |
| 🖮 media                   |        |  |  |
| 🖿 mnt                     |        |  |  |
| 🗎 proc                    |        |  |  |
| 🗎 run                     |        |  |  |
| 🗎 sbin                    |        |  |  |
| 🗎 sys                     |        |  |  |
| 👼 tmp                     |        |  |  |
| 🗎 usr                     |        |  |  |
| Ok                        | Cancel |  |  |

#### 4. Select "usbmemory" or "sdcard"

| Select an update package: |        |  |  |
|---------------------------|--------|--|--|
| / mnt                     |        |  |  |
| 🚍 configos                |        |  |  |
| 🗎 data                    |        |  |  |
| 🗎 factory                 |        |  |  |
| sdcard                    |        |  |  |
| sem.epadlowlevelsem       |        |  |  |
|                           |        |  |  |
|                           |        |  |  |
|                           |        |  |  |
|                           |        |  |  |
| Ok k                      | Cancel |  |  |

#### 5. Select the Chromium package

| Select an update package: |  |  |  |
|---------------------------|--|--|--|
|                           |  |  |  |
|                           |  |  |  |
|                           |  |  |  |
|                           |  |  |  |
|                           |  |  |  |
|                           |  |  |  |
|                           |  |  |  |
|                           |  |  |  |
|                           |  |  |  |
| Cancel                    |  |  |  |
|                           |  |  |  |

6. The runtime installation begins

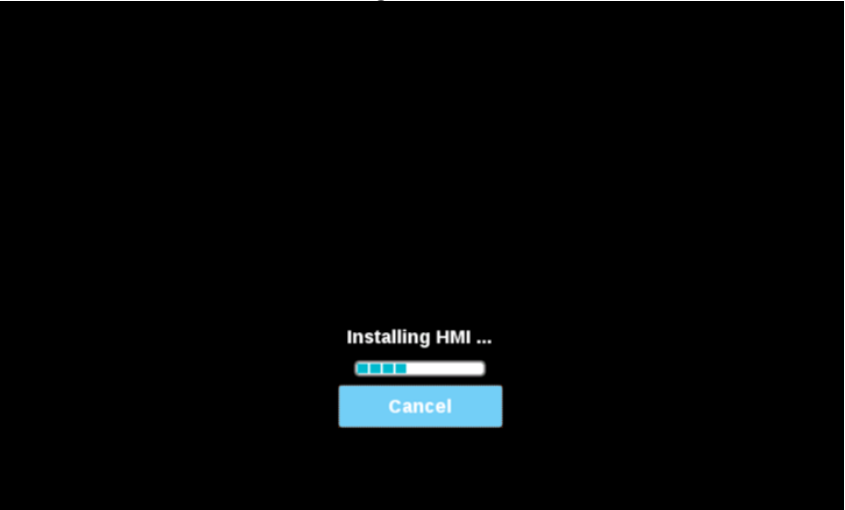

At the end of the installation procedure, Chromium application will be set in Boot Sequence:

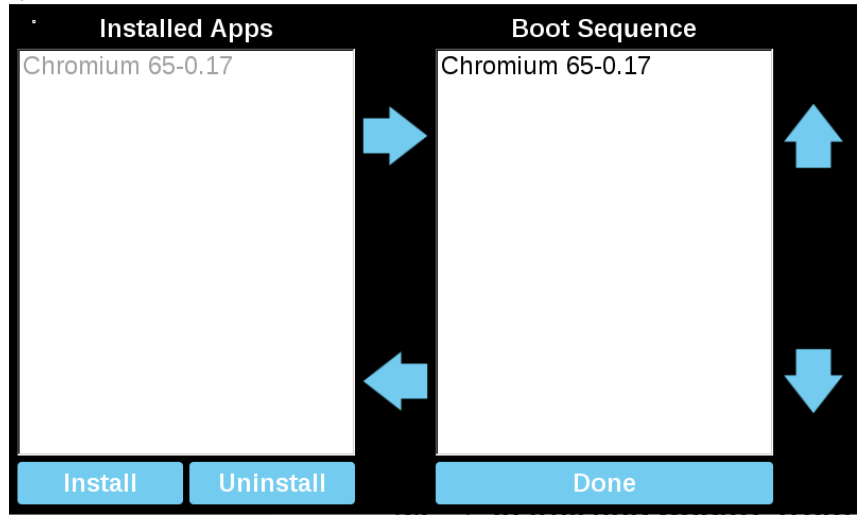

### 5.2 Install and Update from Remote

1. Using the System Setting interface of the HMI device from a Web browser be sure the "SSH Server" and the "VNC Service" services are enabled.

| System Settings | Service Settings ADMIN C                           |         |  |  |
|-----------------|----------------------------------------------------|---------|--|--|
| Language        | Service Name                                       | Enabled |  |  |
| System          | Avahi Daemon                                       |         |  |  |
| Logs            | Cloud Service                                      |         |  |  |
| Date & Time     | Fast boot                                          |         |  |  |
| Network         | Router Service                                     |         |  |  |
| Services        | SNMP Server                                        |         |  |  |
| Management      | SSH Server                                         |         |  |  |
| Display         | System Logger                                      |         |  |  |
| Restart         | Select a service to view its configuration options |         |  |  |
| Authentication  |                                                    |         |  |  |
| EXIT            |                                                    |         |  |  |
|                 |                                                    |         |  |  |
|                 |                                                    |         |  |  |
|                 |                                                    |         |  |  |
|                 |                                                    |         |  |  |

2. If there are some applications already installed inside the HMI device, use the System Setting interface to remove all (Management->Data->Clear)

3. Use an SFTP application (e.g. FileZilla) to log into HMI device and upload the package of the Chromium application somewhere (e.g. inside /home/admin folder)

| Remote site: /nome/admin  |            |              |                     |             |             | ~ |
|---------------------------|------------|--------------|---------------------|-------------|-------------|---|
| Filename                  | Filesize   | Filetype     | Last modified       | Permissions | Owner/Group | Τ |
|                           |            |              |                     |             |             |   |
| bashrc .                  | 505        | BASHRC File  | 15/03/2017 20:52:30 | -rwxr-xr-x  | admin admin |   |
| .profile                  | 152        | PROFILE File | 15/03/2017 20:52:30 | -rwxr-xr-x  | admin admin |   |
| Chromium-un6x-52-0.13.zip | 55.217.049 | zip Archive  | 13/06/2017 14:04:05 | -rw-rr      | admin admin |   |
|                           |            |              |                     |             |             |   |

4. Get access at the display of the remote HMI device using a VNC client. Then click on [Start Sequence] button and install the package previous upload through the SFTP client.

| 1  | home                      | admin |    |   |        |  |  |
|----|---------------------------|-------|----|---|--------|--|--|
| Ch | chromium-un6x-52-0.13.zip |       |    |   |        |  |  |
|    |                           |       |    |   |        |  |  |
|    |                           |       |    |   |        |  |  |
|    |                           |       |    |   |        |  |  |
|    |                           |       |    |   |        |  |  |
|    |                           |       |    |   |        |  |  |
|    |                           |       |    |   |        |  |  |
|    |                           |       |    |   |        |  |  |
|    |                           |       | Ok | ( | Cancel |  |  |

5. Use the SFTP connection to log into HMI device and remove the package previously uploaded.

## 6 Chromium Browser

Chromium is an HTML 5 web browser, based on the open-source web browser project started by Google, that can be installed on the HMI devices based on Linux platform. The application will be installed as full screen standalone application.

#### 6.1 Settings

At the first start up the home page loaded from Chromium is the Settings page. Note that a Sign-In is required to enter inside the Settings page. Username and Password are the same as the HMI device (default admin, admin) and can be changed from the HMI System Settings.

| Username |         |
|----------|---------|
| Password |         |
| Back     | Proceed |

From the Settings page all Chromium's parameters are available, in particular is possible define the home page that will load when the HMI start (HMI need a reboot to switch to new page).

The "Panel Setting" command, available inside the menu on the left area, will open the System Setting of the HMI device.

| Chromium                              | Settings                                                                                                    | Î |
|---------------------------------------|----------------------------------------------------------------------------------------------------|---|
| History<br>Settings<br>Panel Settings | On startup<br>Open the New Tab page<br>Open a specific page or set of pages. Set pages                                                                                                    |   |
| Back                                  | Address Bar<br>Enable address bar  Privacy                                                                                                    |   |
|                                       | Content settings Clear browsing data<br>Chromium may use web services to improve your browsing experience. You may optionally disable these<br>services. Learn more<br>Use a web service to help resolve navigation errors<br>Use a prediction service to help complete searches and URLs typed in the address bar<br>Cuse a prediction service to load pages more quickly |   |
|                                       | Automatically report details of possible security incidents to Google                                                                                                    | - |

When the Address Bar is not available, the Chromium Settings page can be opened by touching the top left edge of the display for few seconds.

| E3 |                  |                    |   | Gmail | Immagini |  |
|----|------------------|--------------------|---|-------|----------|--|
|    | God              |                    | Ŷ |       |          |  |
|    | Cerca con Google | Mi sento fortunato |   |       |          |  |

#### 6.2 Address Bar

When enabled, the Address Bar can be opened/closed using the tab in the middle of the top area of the display.

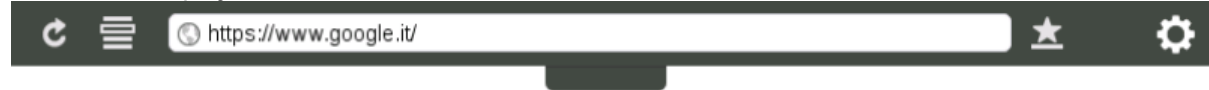

Available commands are:

- Page Reload
- Bookmark List
- URL Address
- Add Bookmark
- Open Setting Page

# 7 Deactivate Chromium browser

If the Chromium browser is activated in the boot sequence, but should be removed, follow these steps to deativated it:

- Reboot the HMI in Tap-Tap mode.
   See chapter 8 "Enter System Settings via tap-tap procedure" how to do that.
- 2. Click on the Startup sequence

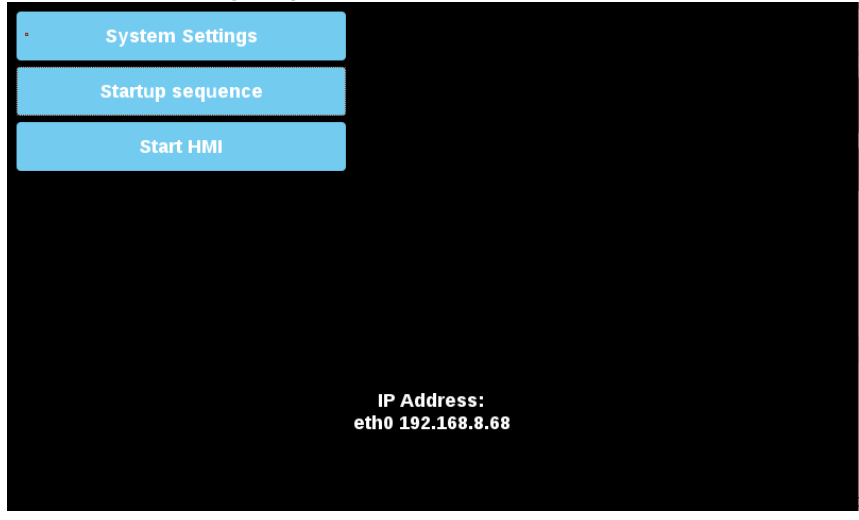

3. Select **Chromium** in the right Boot Sequence list.

Use the lower arrow key in the middle, or Drag & Drop to remove the Chromium from the Boot Sequence list.

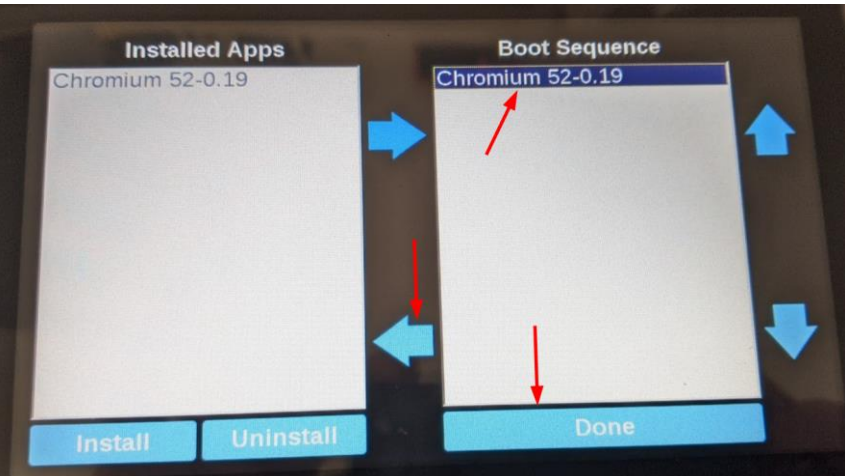

#### Then click Done

8 Enter System Settings via tap-tap procedure

Tap-tap consists in a sequence of several touch activations by simple means of the finger tapping the touch screen performed during the power-up phase and started immediately after the HMI is powered on.

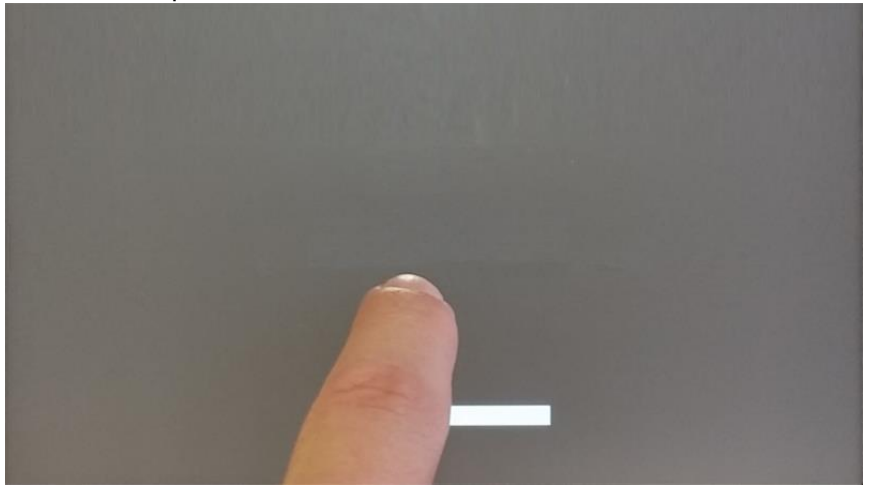

When "tap-tap detected" message appears on the top of the screen. Wait for 5 seconds (without touching the screen) to enter System Settings sub menu

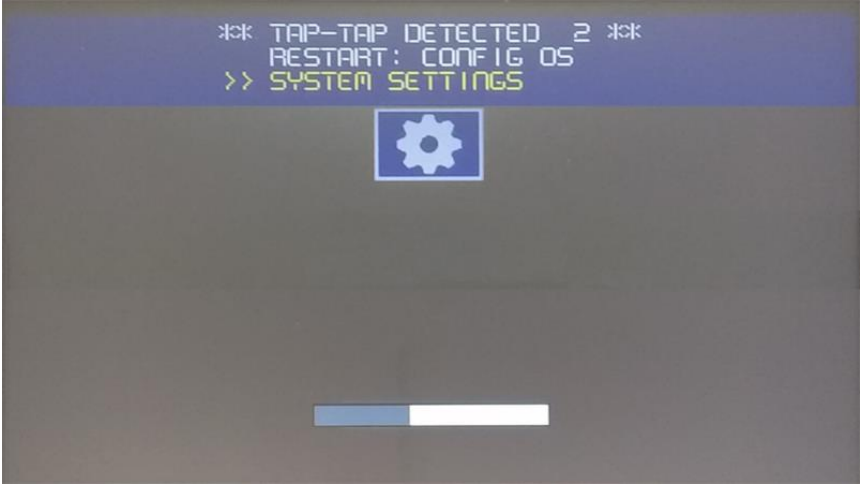

Wait for 5 more seconds (without touching the screen) to enter Default Mode

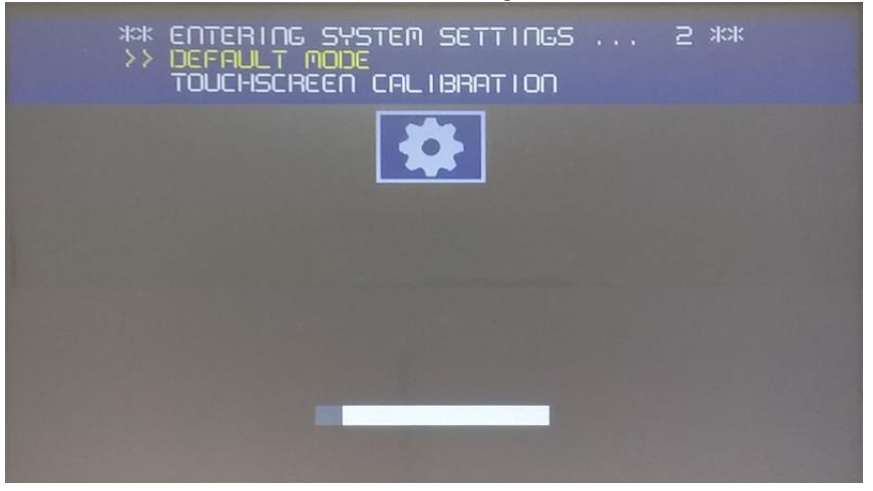

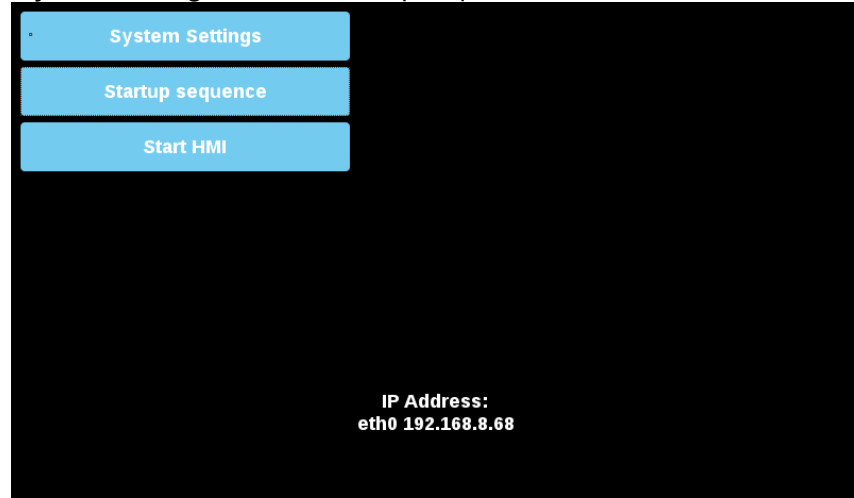

"System Setting" and the "Startup sequence" buttons will be available

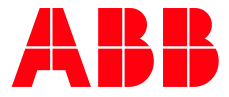

\_\_\_

ABB AG

Eppelheimer Straße 82 69123 Heidelberg, Germany Phone: +49 62 21 701 1444 Fax: +49 62 21 701 1382 E-Mail: plc.support@de.abb.com www.abb.com/plc We reserve the right to make technical changes or modify the contents of this document without prior notice. With regard to purchase orders, the agreed particulars shall prevail. ABB AG does not accept any responsibility whatsoever for potential errors or possible lack of information in this document. We reserve all rights in this document and in the subject matter and illustrations contained therein. Any reproduction, disclosure to third parties or utilization of its contents – in whole or in parts – is forbidden without prior written consent of ABB AG.

Copyright© 2022 ABB. All rights reserved